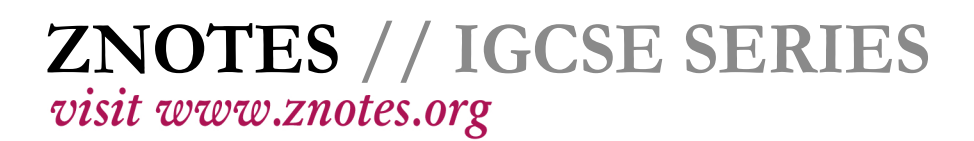

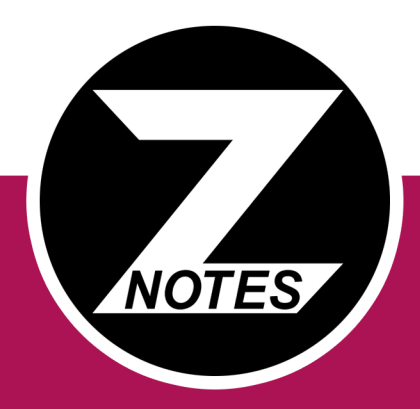

# Updated to 2017-19 Syllabus

# CIE IGCSE INFO & COMM. TECH. 0417

SUMMARIZED NOTES ON THE PRACTICAL SECTION

# TABLE OF CONTENTS

Word Processing (MS Word)

2 CHAPTER 2 House Styles

2 CHAPTER 3 Mail Merge

CHAPTER 4 Data Manipulation (MS Access)

CHAPTER 5

Data Analysis (MS Excel)

CHAPTER 6

Website Authoring (HTML)

CHAPTER 7

Website Authoring (CSS)

CHAPTER 8

Presentation Authoring (MS PowerPoint)

6 CHAPTER 9 Editing Images

CHAPTER 10

Answers to theory questions

#### 1. WORD PROCESSING (MS WORD)

- Serif with flicks e.g. Cambria
- Sans-serif without flicks e.g. Calibri
- One part of document as 1 column and the rest in two columns → a section break.
- When you want to move text to the next column  $\rightarrow$  a column break.
- To force all further text onto the next page → page break
- A widow= single line that appears on the next page or column, separated from the rest of the paragraph
- An orphan = single line that appears on the previous page or column, separated from the rest of the paragraph.
- To add page numbers in the header/footer → move your cursor to the desired position of the page numbers
   → Insert tab → click on page number in the Header & footer section → choose an option under the Current position tab.
- Add the file size/name (including file path) → click on Quick parts in Insert tab → click on Field → select File Size or File name. For file path → check the box to include file path. For file size → choose whether Kilobytes or Megabytes.
- Include date → click on Date & Time in Insert tab → choose an appropriate format as specified. (If the date/month format is flipped →change your region/language settings on your computer to United Kingdom.)
- Update fields if required (select auto update while inserting fields.)

#### 2. HOUSE STYLES

- Remember to follow all the instructions given, to avoid losing easy marks
- Type in the name of the style exactly as it is in the paper
- Click on the drop-down arrow in the Styles section → select create a new style
- Always base your styles on the Normal font
- Setting the line spacing → click on format → then paragraph → select required options
- From the same tab, you can change the spacing before and after the paragraph

| <ul> <li>Setting all</li> </ul> |
|---------------------------------|
| capital letters                 |
| $\rightarrow$ click on          |
| format $ ightarrow$ font        |
| ightarrow tick the              |
| option All Caps                 |

| Automatic 🗸                  | (none)           | ✓ Automatic ✓                  |
|------------------------------|------------------|--------------------------------|
| Effects                      |                  |                                |
| Stri <u>k</u> ethrough       | Shado <u>w</u>   | Small caps                     |
| Double strikethrough         | Outline O        | All caps                       |
| Superscript                  | <u>Emboss</u>    | Hidden                         |
| Su <u>b</u> script           | Engrave          |                                |
| Preview                      |                  |                                |
| TAWARA                       | SUN              | IMER SCHC                      |
| This is a TrueType font. Thi | s font will be u | sed on both printer and screen |

 To set certain bullet to a list

style  $\rightarrow$  click on format  $\rightarrow$  click on Numbering  $\rightarrow$  Bullets tab  $\rightarrow$  choose required option

 To indent text for a style → click on format → Paragraph and input required indents under the Indentation section. Choose hanging indents to indent the whole paragraph, and first line indents to indent only the first line of a paragraph.

#### **3. MAIL MERGE**

- Create a master document, which is mostly given as a source file
- In the master document, click on the Mailings tab
- In the start mail merge section, click on select recipients
   → select use an existing list → choose source file
- Select records to be used, filter if necessary

| uery C           | Options  |              |        |             |        |             | ? | Х    | Mail Merge R                      | ecipie   | ents                                |                  |                                        |                                   |                                             |                | ?          | ×   |
|------------------|----------|--------------|--------|-------------|--------|-------------|---|------|-----------------------------------|----------|-------------------------------------|------------------|----------------------------------------|-----------------------------------|---------------------------------------------|----------------|------------|-----|
| <u>F</u> ilter R | Records  | Sort Records |        |             |        |             |   |      | This is the list<br>Use the check | of rec   | ipients that will<br>to add or remo | be us<br>ve reci | ed in your merge.<br>pients from the m | Use the options<br>erge. When you | below to add to o<br>r list is ready, click | or chan<br>OK. | ge your li | st. |
|                  | Fie      | eld:         |        | Comparison: |        | Compare to: |   |      | xurce                             | Г        | Last_Name                           | •                | First_Name                             | <ul> <li>Roll_No</li> </ul>       |                                             | •              | Gender     |     |
|                  | Ge       | ender        | $\sim$ | Equal to    | ~      | М           |   |      | Grade 9 an                        | 7        | Kirby                               |                  | Luke                                   | SS0001                            | 14/02/1952                                  |                | М          |     |
| Ind              |          |              | 24     |             |        |             |   |      | Grade 9 an                        | 4        | Chambers                            |                  | William                                | SS0002                            | 20/02/1952                                  |                | М          |     |
| Allo             | <u> </u> |              |        |             |        |             |   |      | Grade 9 an                        | <b>v</b> | Williams                            |                  | Josh                                   | \$\$0003                          | 12/03/1952                                  |                | M          |     |
|                  | $\sim$   |              | $\sim$ |             | ~      |             |   |      | Grade 9 an                        | 4        | Bryan                               |                  | Gabriel                                | \$\$0006                          | 24/04/1952                                  |                | М          |     |
|                  | v        |              | $\sim$ |             | $\sim$ |             |   |      | Grade 9 an                        | 4        | Myers                               |                  | Michael                                | SS0011                            | 11/01/1954                                  |                | М          |     |
|                  |          |              | ~      |             | ~      |             |   |      | Grade 9 an                        | 4        | Watkins                             |                  | Finley                                 | SS0018                            | 20/08/1955                                  |                | М          |     |
|                  | -        |              |        |             |        |             |   |      | Grade 9 an                        | 4        | Briggs                              |                  | George                                 | SS0019                            | 01/09/1955                                  |                | М          |     |
|                  | V        |              | $\sim$ |             | ~      |             |   |      | Grade 9 an                        | ~        | Summers                             |                  | Joshua                                 | SS0021                            | 09/11/1955                                  |                | М          |     |
| a                | 4.0      |              |        |             |        | ~           | 0 |      | <                                 |          | • •                                 |                  |                                        |                                   |                                             |                |            | >   |
| Zicai            | ALC: NO  |              |        |             |        | UK          | u | ncei | Data Source                       |          |                                     | Refir            | e recipient list                       |                                   |                                             |                |            |     |

 Insert merge fields where indicated with chevrons, i.e.<Field>

• Place automated current date and/or time, as well as

{ DATE \@ "dd/MM/yyyy" \\* MERGEFORMAT }

{ MERGEFIELD Title } { MERGEFIELD First\_Name } { MERGEFIELD Last\_Name } { MERGEFIELD Street }

```
{ MERGEFIELD Area }
```

{ MERGEFIELD Post\_Code }

| { MERGEFIELD Country } |
|------------------------|
|------------------------|

your name, centre number and candidate number where specified. Ensure date is in the correct format specified.

- Spell check and proof read the document.
- Save the master document, and click finish and merge. Preview results and ensure that they look as required.

#### • While printing:

- $\circ\,$  check all merge fields are placed
- field codes are visible if necessary. (Go to Advanced settings so they are displayed when printing. Proof of date inserted may be asked, right click and toggle field codes or just use the shortcut Alt+F9.)

| Ad | van | iced |  |  |
|----|-----|------|--|--|
| -  |     |      |  |  |

Print <u>Alva</u> Caller to their values

Print field codes instead of their values

#### 4. DATA MANIPULATION (MS ACCESS)

- While importing files, make sure you select text file and not excel file, as .csv files are plain text.
- When they ask for a set number of decimal places in a field, choose Fixed in Format.

| Format  | Data | Event | Othe | er    | All |        |
|---------|------|-------|------|-------|-----|--------|
| Format  |      |       | 1    | Fixed |     | $\sim$ |
| Decimal |      | Auto  |      |       |     |        |
| Visible |      |       | ١    | Yes   |     |        |

• Ensure that the dates displayed in the table are in the correct format under Table Design view.

| General L | ookup |            |
|-----------|-------|------------|
| Format    |       | Short Date |
| Input Mas | sk    |            |
| Caption   |       |            |

- To form a relationship between two tables, go to the Relationships section of the Database Tools tab and choose the required tables.
- The calculations will ONLY work if placed in the report footer. If Σ Total is used this then it apperars automatically in the report footer.

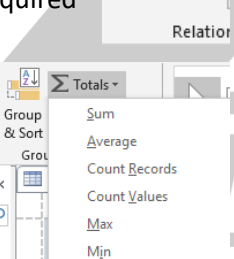

Standard Deviation

Variance

) «

P

÷

Relationships

| Count number of        | =COUNT([Primary_field])           |
|------------------------|-----------------------------------|
| fields in a report     | Always use primary field as it is |
|                        | the only unique field             |
| Sum of fields in a     | =SUM([Field_name])                |
| report                 |                                   |
| Average of fields in a | =AVG([Field_name])                |
| report                 |                                   |
| Minimum of fields in   | =MIN([Field_name])                |
| a report               |                                   |
| Maximum of fields in   | =MAX([Field_name])                |
| a report               |                                   |
|                        | •                                 |

|   | Types of criteria      | a input in Query                  |
|---|------------------------|-----------------------------------|
|   | "qwerty"               | Find a specific word              |
|   | A*                     | Text starts with                  |
|   | *S                     | Text ends with                    |
|   | *AP*                   | Text must contain                 |
|   | "?????"                | Word is exactlyletters            |
|   |                        | long                              |
|   | *                      | Text is not blank                 |
|   | Null                   | Text is blank                     |
|   | 50                     | Find a specific value             |
|   | <50                    | Find data that is less than a     |
|   |                        | value                             |
|   | <=50                   | Find data that is less or         |
|   |                        | <u>equal to</u> a value           |
| ĺ | >50                    | Find data that is <u>higher</u>   |
|   |                        | than a value                      |
|   | >=50                   | Find data that is greater         |
|   |                        | <u>than or equal</u> to a value   |
| l | Not 50                 | Find numbers that are not         |
|   |                        | equal to a value                  |
|   | Between 10 and 20      | Find values in a range            |
|   |                        | (fromto)                          |
|   | Yes                    | Find values that are              |
|   |                        | Yes/True                          |
|   | No                     | Find values that are              |
|   |                        | No/False                          |
|   | #01/01/2009#           | Find a specific date              |
|   | >01/03/2009            | Find dates <u>after</u> a given   |
|   |                        | date                              |
| / | <01/03/2009            | Find a date <u>before</u> a given |
|   |                        | date                              |
|   | Between 01/03/2009 and | Find dates in a given range       |
|   | 31/03/2009             |                                   |

#### 5. DATA ANALYSIS (MS EXCEL)

Naming a range of cells

 select the cells →
 right click and select
 'Name a Range'. →
 type the name in the
 option box. Ensure the
 range is correctly
 selected.

| New Name           | 2                         | ?      | $\times$ |
|--------------------|---------------------------|--------|----------|
| <u>N</u> ame:      | Jobs                      |        |          |
| Scope:             | Workbook                  | $\sim$ |          |
| C <u>o</u> mment:  |                           |        | < >      |
| <u>R</u> efers to: | ='1731emp'!\$B\$5:\$C\$14 | Can    | cel      |

- While printing spreadsheet:
  - $\circ$  check the fields required to show
  - if they want it showing formulae. (To show formulas instead of values, select Show Formulas under the Formula Auditing section of the Formulas tab.)

| s   | 题 Show Formulas    |
|-----|--------------------|
| its | 🌗 Error Checking 🔹 |
| Ŧ   | 🔊 Evaluate Formula |
| For | mula Auditing      |

• To set a cell as currency  $\rightarrow$  click on the popup box in the Number section of

| Number section of         |
|---------------------------|
| the Home tab $ ightarrow$ |
| select Currency and       |
| pick the required         |
| symbol and number         |
| of decimal places as      |
| specified on the          |
| paper.                    |

| Number Alignment   | Font             | Border    | Fill      |
|--------------------|------------------|-----------|-----------|
| <u>C</u> ategory:  | _                |           |           |
| General 🔨          | Sample           |           |           |
| Number             | ₹3.109           | : 00      |           |
| Currency           | × 3,103          |           |           |
| Accounting<br>Date | <u>D</u> ecimal  | places: 2 | -         |
| Time               | Symbol:          | ₹ Enalish | n (India) |
| Percentage         |                  |           |           |
| Fraction           | <u>N</u> egative | numbers:  |           |
| Scientific         | -₹ 1.234         | .10       |           |

 To colour a range of cells that contain certain values → under Styles section in the Home tab → click on the drop-down menu under Conditional Formatting. Choose

New Rule → Format only cells that contain. → add the rule according to the instructions on the paper from the Format tab (ego: less than 100, format: green). You can add more than one rule to a range of cells, by rep

| Edit Format                                  | ing Rule                            |                |  |  |  |
|----------------------------------------------|-------------------------------------|----------------|--|--|--|
| <u>S</u> elect a Rule                        | Type:                               |                |  |  |  |
| Format all cells based on their values       |                                     |                |  |  |  |
| ► Format only cells that contain             |                                     |                |  |  |  |
| 🛏 Format o                                   | nly top or bottom ranked values     |                |  |  |  |
| ► Format o                                   | nly values that are above or below  | average        |  |  |  |
| ► Format o                                   | nly unique or duplicate values      |                |  |  |  |
| ► Use a fo                                   | mula to determine which cells to fo | ormat          |  |  |  |
| Edit the Rule                                | Description:                        |                |  |  |  |
| F <u>o</u> rmat on                           | y cells with:                       |                |  |  |  |
| Cell Value Vers than or equal to Version 100 |                                     |                |  |  |  |
|                                              |                                     |                |  |  |  |
| Preview:                                     | AaBbCcYyZz                          | <u>E</u> ormat |  |  |  |
|                                              | ļ                                   | Rooms          |  |  |  |
| ting the same 27                             |                                     |                |  |  |  |
| 75                                           |                                     | 75             |  |  |  |
| 206                                          |                                     |                |  |  |  |

to a range of cells, by repeating the sam steps for the new rule.

- When you are using another file as a source file (ego for a LOOKUP function), make sure it is open until the end, else the spreadsheet will no longer be able to access that data.
- To make cell reference absolute, press F4 while highlighting it

• For Spreadsheet formulae please refer to TABLE 1.

#### 6. WEBSITE AUTHORING (HTML)

#### <u>6.1 HTML</u>

- Anchors: help navigate throughout a webpage
- Highlight the destination of the anchor, and set a bookmark
- $\,\circ\,$  You can use <div> tags in your code around this text

#### <div id="top"> Destination text </div>

- Highlight the word or image that will be the hyperlink, and click insert hyperlink and type the address of the website or the bookmark or the email address provided in the respective places.
- o If the link needs to open in a new window → select New Window from target frame. This will give you a target setting of "\_blank"
- If there are specified dimensions for a table, use the table properties to set these values.

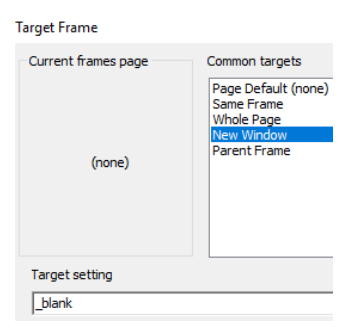

- Check the code to ensure that the table is not set to 100% width, if there are other values given.
- To hide bullets from your webpage, add hidden after your tag selector.

| Font type                    | h2 {font-family: "Times                       |  |  |
|------------------------------|-----------------------------------------------|--|--|
|                              | New Roman"}                                   |  |  |
| Text size                    | h2 {font-size: 16pt}                          |  |  |
| Aligning text                | h2 {text-align: center}                       |  |  |
| 'Bold' text                  | h2 {text-weight: bold}                        |  |  |
| 'Underline' text             | h2 {text-decoration:                          |  |  |
|                              | underline}                                    |  |  |
| Second choice of font        | h2 {font-family: "Times                       |  |  |
|                              | New Roman, Verdana"}                          |  |  |
| Adding generic fonts         | h2 {font-family: "Times                       |  |  |
| (either serif or sans-serif) | New Roman, serif"}                            |  |  |
|                              | h2 {font-family:                              |  |  |
|                              | "Calibri, sans-serif"}                        |  |  |
| Changing colour              | h2 {color: #000000}                           |  |  |
| Changing colour              | "Calibri, sans-serif"}<br>h2 {color: #000000} |  |  |

This bullet should be hidden.

|                                                                                                    | CIE IGCSE INFO. CO         | MM. TEC                                                                             |
|----------------------------------------------------------------------------------------------------|----------------------------|-------------------------------------------------------------------------------------|
| Using classes to set<br>styles. Can be used for                                                                                                    | .right {text-align: right} | • Exte                                                                              |
| many selectors<br>Comment in HTML - text<br>that is not read by the                                                                                                    | Enter comment here         | web<br>• To u<br>file u                                                             |
| computer, <u>only for users</u><br>Comment in CSS - text<br>that is not read by the                                                                                                    | /* Enter comment here */   | o <lii<br>hre<br/>⊙Tae</lii<br>                                                     |
| computer, <u>only for users</u>                                                                                                    |                            | o Pre                                                                               |
| • Colour codes have three pa<br>(RFD, GRF                                                                                                    | arts:<br>FFN, BLUF)        | pla<br>• Forn                                                                       |
| Amount of Light (colour)                                                                                                    | Hex code                   | oh1<br>⊙for                                                                         |
| Fully on                                                                                                    | FF<br>C0                   | 740                                                                                 |
| ½ on                                                                                                    | 80                         | 7.4.1                                                                               |
| ¼ on<br>Off                                                                                                    | 40                         | • Colo                                                                              |
| <ul> <li>Examples:</li> <li>Pure red is (FF0000)</li> <li>Pure green is (00FF00)</li> <li>Pure blue is (0000FF)</li> <li>Pure yellow is (FFFF00)</li> <li>Pure black is (00000)</li> </ul> |                            | • Som<br>whit                                                                       |
| <ul> <li>Pure white is (FFFFFF)</li> <li>REFER TO TABLE 1 for HTM</li> </ul>                                                                                                    | L tags                     | • Font                                                                              |
| <ul> <li>7. WEBSITE AUTHORING</li> <li>7.1 What is CSS?</li> <li>• Cascading style sheet</li> <li>• Lised to style webpages</li> </ul>                                                     | a (css)                    | <ul> <li>○ Eg</li> <li>7.4.3</li> <li>● Table</li> <li>○ Cel</li> <li>bo</li> </ul> |
| • 2 types<br>• Embedded/inline<br>• External                                                                                                    |                            | oCe<br>oBo<br>oBa                                                                   |

#### <u>7.2 Embedded</u>

- Used to apply style properties within html sheet Inline CSS
- Format:
   ....style = "attribute: specification">
   Some a stable bandon "4" stable (width)
- oFor e.g.
- To add several attributes, add semicolon to separate and then use same format
- oFor e.g.
- For inline CSS adding -style= "...."- is mandatory.

#### <u>7.3 External</u>

/0417

- External CSS sheets are separate sheets that style the webpage.
- To use the are required to be attached to the main html file using the tag:
  - o<link rel="stylesheet" type="text/css"
    href="sourcefile.css">
- ○Tag is placed in head tag of html file. Several html sheets can be attached.
- Preference given to sheet placed last in head tag
- Element source taken from html script linked
- hat for external CSS from ht { property: value ;}
- ofor e.g. h1 { color:#000000;}

#### <u>7.4 CSS Tags</u>

#### 7.4.1 Colours

- Colours can be in hexadecimal
- hashtag before the hexadecimal is mandatory
   e.g. #000000
- oF full capacity
- ○0 is least capacity
- Some colours can be written in words. Such as black or white.

#### 7.4.2 Fonts

- Fonts are given priority from first to last in order
- To add multiple fonts, add commas.
  - Eg. h1 { font-family: Arial, Calibri, sans-serif;}

#### 7.4.3 Tables

- Tables have many attributes to help style them
   Cell padding : creates space between text and cell border
  - Cell spacing: creates space between individual cells
     Borders
  - Background color: background tags in the tables only apply to the tables.
- Individual td or th headings can also be specified in css

|                                                             |                                                |                                                       | • To lo                  | pop a slide show so it                                                                   | plays continuously until the Esc                                      |
|-------------------------------------------------------------|------------------------------------------------|-------------------------------------------------------|--------------------------|------------------------------------------------------------------------------------------|-----------------------------------------------------------------------|
| TABLE TAGS                                                  | FORM                                           | АТ                                                    | key                      | is pressed. Under the                                                                    | Slide show tab, click on Set Up                                       |
| CELL PADDING                                                | • Table { padding :40                          | )px;}                                                 | Slide                    | e Show under Set Up.                                                                     | It is in the Show options                                             |
| CELL SPACING                                                | • Table { spacing : 30                         | )px;}                                                 | sect                     | ion of the option box                                                                    | that appears.                                                         |
| BORDERS                                                     | • Table { border-wid                           | th:3px;}                                              | 2                        |                                                                                          | Set Ho Show                                                           |
|                                                             | • Table { border-cold                          | or: #000098;}                                         | 3                        | What is phishing [                                                                       | Show type                                                             |
|                                                             | • Table { border-styl                          | e: solid;}                                            |                          | ••••••••••••••••••••••••••••••••••••                                                     | <ul> <li>Presented by a speaker (full screen)</li> </ul>              |
|                                                             | Table { background                             | l-color:                                              |                          | wanty is not an end of the second second second                                          | Browsed by an individual (window)     Browsed at a kinsk (full ensem) |
|                                                             | #009499;}                                      |                                                       |                          | 100000                                                                                   | Show options                                                          |
| ID/IH IAGS                                                  | • td { font-size: 3;}                          | 116-11-1                                              |                          |                                                                                          | Loop continuously until 'Esc'                                         |
|                                                             | • td { font-family: Ca                         | libri;}                                               | 4                        | How to protect yourself?                                                                 |                                                                       |
| DIMESNIONS                                                  | • ta { color: #000000                          | /; }<br>-1                                            | *                        | •Many ISPs. Non-plaining smalls.<br>•Manus open small effectivenesis, after a part don't |                                                                       |
| DIVILSINIONS                                                | • table { width.50px,<br>• table { height:60px | -}<br>1                                               |                          | teners the comba                                                                         |                                                                       |
|                                                             |                                                | ·) [                                                  |                          |                                                                                          |                                                                       |
| 7 4 4 Other tage                                            |                                                |                                                       | 8. Er                    | DITING IMAGES                                                                            |                                                                       |
| 7.4.4 Other tags                                            | an hald underline its                          | lies.)                                                | • To s                   | ave a picture with 8 bi                                                                  | it - colour depth save it as a gif                                    |
| • n1 { text-decorati                                        | on: bold, underline ,ita                       | allCS;}                                               |                          | pen it in paint and say                                                                  | e as                                                                  |
| body { backgroun                                            | d-image: uni ( xyz.jpg                         | ];}                                                   | • To c                   | ompress the size of a                                                                    | picture open it in picture                                            |
| • body { backgroun                                          | d-repeat: no-repeat;}                          |                                                       | man                      | ager                                                                                     | P                                                                     |
| body {background     background                             | a-position: top/left/rig                       | nt/bottom;}                                           | 0 Ec                     | dit picture                                                                              |                                                                       |
| • n1 {text-align: lef                                       | t/right/top/bottom;}                           |                                                       | 0 Cc                     | ,<br>pmpress pictures                                                                    |                                                                       |
|                                                             |                                                |                                                       | o Cł                     | noose most suitable o                                                                    | otion                                                                 |
| 7. PRESENTATIO                                              | ON AUTHORING (M                                | S                                                     | • To c                   | hange colour options                                                                     | of a picture use picture                                              |
| ΡοωερΡοιντ)                                                 | C C                                            |                                                       | man                      | lager                                                                                    |                                                                       |
| • To open a given o                                         | utling click "New slide                        | arrow and click                                       | 0 Ec                     | dit picture                                                                              |                                                                       |
| "slide from outlin                                          |                                                |                                                       | 0 Cc                     | blour                                                                                    |                                                                       |
| Printing presente                                           | r notes click print "No                        | tes nages"                                            |                          |                                                                                          |                                                                       |
| Printing audience                                           | notes click print "Har                         | idouts"                                               | <b>9.</b> A              | NSWERS TO THEOR                                                                          | Y QUESTIONS                                                           |
| • When printing ev                                          | idence of slide transiti                       | ons go to slide                                       | • 11.1                   | . Explain why generic f                                                                  | ile formats are needed:                                               |
| sorter and then P                                           | rntScr                                         |                                                       | o Th                     | ney can be opened by                                                                     | any software to access the                                            |
| • For all bullets to e                                      | enter the screen at                            | Bullet 2                                              | da                       | ta on them.                                                                              |                                                                       |
| once $\rightarrow$ click on t                               | he Custom                                      | 📌 Bullet 3                                            | • 11.2                   | Explain the need to r                                                                    | educe file sizes for storage or                                       |
| Animation under                                             | the Animations tab $\rightarrow$               | Then select all                                       | tran                     | smission:                                                                                |                                                                       |
| the bullet points a                                         | and Add Effect in the s                        | ide pane and                                          | o Sr                     | naller files upload and                                                                  | download faster than larger                                           |
| choose the required style.                                  |                                                | ones and thus are better for transferring data on the |                          |                                                                                          |                                                                       |
| • For the bullets to                                        | enter the screen                               |                                                       | int                      | ernet and between co                                                                     | omputers and other devices like                                       |
| one by one $\rightarrow$ Sel                                | lect the first bullet                          | 1 🔞 💉 Bullet 1                                        | pri                      | inters.                                                                                  |                                                                       |
| point and animate                                           | e as required from                             | 2 🔞 💉 Bullet 2                                        | • 13 E                   | xplain why headers ar                                                                    | nd footers are needed:                                                |
| Add Effects. Repe                                           | at for the                                     | 3 🔞 💉 Bullet 3                                        | 0 He                     | eaders and footers en                                                                    | sure each page has all the                                            |
| remaining points.                                           |                                                |                                                       | ree                      | quired information like                                                                  | e the page numbers, company                                           |
| • When printing ev                                          | idence of animations,                          | open the Custom                                       | log                      | go and name etc. It ma                                                                   | akes the document more                                                |
| animations pane and then <b>PrntScr</b>                     |                                                | rel                                                   | liable, protessional, an | id consistent, as the                                                                    |                                                                       |
| • To show evidence of transitions, take a screenshot of the |                                                | inf                                                   | ormation appears on      | every page. This saves time                                                              |                                                                       |
| slides pane, havin                                          | ng a star beside the slic                      | les that have                                         | an                       | a reduces errors as th                                                                   | ey are only typed once.                                               |
| transitions.                                                |                                                |                                                       |                          |                                                                                          |                                                                       |

- 14 Explain what is meant by corporate branding/house style:
- It refers to a specific style of fonts and formats used in the making of ICT solutions by organisations.
- 14 Explain why consistent styles are required:
  - $\circ\,$  Consistent styles enable users to associate a particular organisation with a style. They look professional.
- 15.1 Explain why the automated suggestions given by spell check software do not always give the correct response:
  - Some words, e.g. proper nouns are not found in the dictionary. This makes spell checkers less efficient.
     Names and places are not identified by spell checkers
- 15.1 Explain why validation checks must be appropriate to the data that is being checked:
  - An inappropriate check can lead to error messages and altered data, as it may accept or reject wrong data.
- 15.2 Describe the importance of accuracy and the potential consequences of data entry errors:
  - Accurate data ensures the results obtained by the processing of data is relevant, which is essential to the usability of the model
- 15.2 Define the term verification:
  - A way of preventing errors when data is copied from one medium to another
- 15.2 Describe visual verification:
  - $\circ$  Visual comparison of data entered with a data source
  - Checking for errors by comparing entered data on the screen with the data in the original document (not the same as proof reading)
- 15.2 Describe double data entry:
- Entering data twice and comparing them either after data has been entered, or during the entry process.
- 15.2 Explain the need for validation as well as verification:
  - Validation only ensures that data entered is in the accepted format. Verification is needed to ensure that the data entered is correct. Data entered may be in the right format but of the wrong value. Or it may be copied correctly but does not match the criteria.

- 17.1 Explain why it is necessary to use page, section and column breaks, to adjust pagination and to avoid widows and orphans?
  - Page breaks and column breaks help remove widows and orphans, by forcing text onto the next page/ column so it is all together.
  - $\,\circ\,$  Does not disrupt reader by breaking the flow.
- 17.3 Explain why mail merged documents are created
- Mail merged documents save time typing out individual letters, as they can be personalized by the computer. Errors while typing are also reduced, since the master document is only typed once. They can also be sent by email using the address in the source file.
- 18.1 Define the terms flat-file database and relational database.
  - Flat-files databases are tables that have data sorted in rows and columns.
  - Relational databases are several tables linked together, preventing unnecessary repetition of data.
- 18.1 Explain that other field types such as placeholders for media, including images, sound bites and video clips are used in commercial databases
  - They are not studied in depth in this syllabus. They are used in web applications where a back end database holds the media to be displayed in another application such as a webpage.
- 18.1 Discuss the advantages and disadvantages of using relational tables rather than a flat file database

| Relational Database | Flat file Database           |
|---------------------|------------------------------|
| Better security     | Poor at complex queries      |
| Cater for future    | Poor at limiting access      |
| requirements        |                              |
| Data is only stored | Harder to update, so         |
| once                | inherently inefficient       |
| Requires more       | Potential duplication        |
| planning            |                              |
| -                   | Easy to design               |
| -                   | Non unique records           |
| -                   | Harder to change dataformat. |

| 18.1 Define and understand the terms primary key and                       | VLOOKUP. While functions can be used inside                                  |
|----------------------------------------------------------------------------|------------------------------------------------------------------------------|
| foreign key and their role in a relational database.                       | formulas, formulas cannot be used inside functions.                          |
| $\circ$ Primary key: The key field of a table which is unique              | • 20.1 Explain the function of absolute and relative                         |
| and identifies each record                                                 | referencing.                                                                 |
| $\circ$ Foreign key: The field linked to the primary field of the          | <ul> <li>Absolute referencing is used when the cell referred</li> </ul>      |
| table linked to through a relationship                                     | needs to stay the same, even when the formula/                               |
| • 20.1 Define the terms: cells, rows, columns, sheets, tabs,               | function is copied.                                                          |
| pages, charts                                                              | $\circ$ When a formula/ function is copied, and relative                     |
| • Cell: A space for data to be entered a table; a box                      | referencing is used, the cell referred to changes with                       |
| formed by the intersection of columns and rows.                            | the cell that the function is in.                                            |
| $\circ$ Rows: Horizontal boxes that divide the table                       | • 20.2 Define the terms: testing, test data, expected                        |
| $\circ$ Columns: Vertical boxes that divide the table                      | outcome, actual outcome, normal data, abnormal data,                         |
| $\circ$ Sheets: A table of data                                            | extreme data, what if                                                        |
| $\circ$ Pages: Divides a piece of data into sections                       | $\circ$ Testing: Checking that the designed model shows or                   |
| $\circ$ Tabs: A module of a database program that holds the                | previews the expected outcome when data is entered                           |
| tables on the computer                                                     | <ul> <li>Test data: The input data used for testing a model</li> </ul>       |
| <ul> <li>Charts: A graphical representation of (usually</li> </ul>         | • Expected outcome: the output a model is supposed to                        |
| tabulated) data                                                            | give with the test data                                                      |
| • 20.1 Explain the importance of accurate data entry in                    | • Actual outcome: the output the model gives when                            |
| spreadsheets                                                               | tested in real time                                                          |
| <ul> <li>Ensures the results obtained by the processing of data</li> </ul> | <ul> <li>Normal data: data within the given range ego: 50,</li> </ul>        |
| is relevant, which is essential.                                           | range: 0-100                                                                 |
| • 20.1 Define the terms: formula, function, absolute                       | <ul> <li>Abnormal data: data outside the given range ego: 120,</li> </ul>    |
| reference, relative reference, ranges, named cell, named                   | range: 0-100                                                                 |
| range, nested formulae/functions.                                          | <ul> <li>Extreme data: data that is the limit of the range ego: 0</li> </ul> |
| <ul> <li>Formula: are mathematical operators defined by the</li> </ul>     | or 100, range: 0-100                                                         |
| user to perform a function                                                 | • What if: changing values in cells to see how outcome                       |
| <ul> <li>Function: predefined logical and mathematical</li> </ul>          | of formulas change                                                           |
| operations a use can use in a spreadsheet                                  | • 20.2 Explain the need to test a model before it is used                    |
| <ul> <li>Absolute reference: is made when the cell referenced</li> </ul>   | • Reduces the number of possible errors when using                           |
| stays constant but the cell referred to in is changing.                    | real data                                                                    |
| $\circ$ Relative reference: is made when the cell reference is             | • 21.1 Identify and describe the three web development                       |
| supposed to change when the cell it is referred to in is                   | layers                                                                       |
| changing. It aids more efficient designing of models.                      | • <b>Content layer</b> : Holds the content of the webpage                    |
| <ul> <li>Ranges: A group of cells in a table</li> </ul>                    | structure.                                                                   |
| $\circ$ Named cell: A cell in a table that is given a name (like           | • <b>Behaviour layer</b> : scripting language of a web page or               |
| 'profit margin') and can be referred to using that name                    | an individual element                                                        |
| in functions                                                               | <ul> <li>Presentation layer: responsible for the formatting of a</li> </ul>  |
| $\circ$ Nested formulae/functions: A formula/function used                 | webpage(s) or elements (using a stylesheet).                                 |
| inside a formula/function as an argument                                   | • 21.1 Understand the function of:                                           |
| <ul> <li>20.1 Explain the difference between a formula and a</li> </ul>    | <ul> <li>Content layer: enter the content of a web page</li> </ul>           |
| function                                                                   | structure                                                                    |
| $\circ$ Formulas are typed in by the user. They include simple             | <ul> <li>Behaviour layer: enter scripting language to a web</li> </ul>       |
| mathematical operators like +, -, *, or /, or can be as                    | page or an individual element                                                |
| complex as the user wants. A function is predesigned                       | <ul> <li>Presentation layer: format whole web page(s) or</li> </ul>          |
| code that calculates specific values, e.g. MAX,                            | individual elements                                                          |

- 21.2 Explain why tables are used to structure elements within a web page
- Tables make the basic structure of a webpage and organise page layout.
- 21.2 Define and understand the terms relative file path and absolute file path
  - Relative file path: A path referring to a file in the same directory relative to the page the reference is made in.
  - Absolute file path: The full path of a file, which is not relative to anything.
- 21.2 Explain why absolute file paths must not be used for hyperlinks to locally saved web pages/ objects
  - Absolute paths always include the domain name of the website
  - These should not be used to refer to locally saved webpages as the computer the webpage is stored on (the server) is not the same as where the webpage was developed, and an absolute file path would point to the wrong address.
- 21.3 Explain what is meant by the term cascading stylesheets
  - CSS (cascading stylesheet) is a text-based language which is attached to webpages to set their format. CSS files have a ".css" extension
- 21.3 Explain the hierarchy of multiple attached stylesheets and in-line styles within a web page
  - Internal CSS have more preference over Inline CSS.
     Inline CSS overrides externally attached stylesheets.
  - If several external stylesheets are attached to one web page, the stylesheet attached last (at the bottom of that part of the code) is given preference (over the other ones). Priority increases as you go down a list.
- 21.3 Explain why relative file paths must be used for attached stylesheets
  - They should be attached using relative file paths as they are stored along with the webpage since they are stored in the same folder.
- 21.4 Explain how to upload and publish the content of a website using ftp
  - $\circ\ensuremath{\mathsf{Used}}$  to upload website files to the web hosting space.
    - To upload these files successfully, the user needs:
    - $\circ$  FTP client software
    - $\circ$  All files in one folder
    - $\circ$  Host Name/URL/IP address for ftp
    - $\,\circ\,$  Host port to be used for upload
    - $\circ$  Username and password

- 21.4 Create a test plan to test a website including: web page elements are visible, navigation within/from a web page
  - Open webpage in different browsers to check that all elements appear the way they should.
  - Click all hyperlinks to ensure that they direct users to the correct pages, using functional testing. Check that both internal and external links are functional. Check that fonts and background colours are appropriate to the purpose of the website and its users (audience)
  - Perform user testing on a group from the target audience, gain feedback from their usage, and use it to improve the website before publishing it
- 21.4 Justify the choice of test plan
  - The test plan used to test a webpage must be justified based on the elements being tested. e.g. If hyperlinks are being tested, it checks if all the hyperlinks are redirecting the user to the correct webpage/ section of webpage.

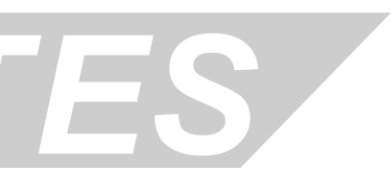

#### • TABLE 1- Spreadsheet Formulae

| DESCRIPTION                      | FORMULA                                                                              |
|----------------------------------|--------------------------------------------------------------------------------------|
| Add, Subtract, Multiply and      | =A1+B1                                                                               |
| Divide                           |                                                                                      |
| SUM - Adding a range of          | =SUM(A1:A4)                                                                          |
| numbers                          |                                                                                      |
| AVERAGE – Find the average       | =AVERAGE(A1:A4)                                                                      |
| MIN – Find the low value         | =MIN(A1:A4)                                                                          |
| MAX – Find the highest value     | =MAX(A1:A4)                                                                          |
| COUNT – Finding how many         | =COUNT(A1:A4)                                                                        |
| numbers are in a range           |                                                                                      |
| COUNTA – Counting the            | =COUNTA(A1:A4)                                                                       |
| number of items in a range       |                                                                                      |
| INT – Converts to the lowest     | =INT(A1)                                                                             |
| whole number                     |                                                                                      |
| ROUND – Rounding numbers         | =ROUND(A1,2) The 2 is the number of decimal places                                   |
| ROUNDUP - Rounding               | =ROUNDUP(A1,2) The 2 is the number of decimal places                                 |
| numbers up                       |                                                                                      |
| ROUNDDOWN - Rounding             | =ROUNDDOWN(A1,2) The 2 is the number of decimal places                               |
| numbers down                     |                                                                                      |
| VLOOKUP - Looking up what        | =VLOOKUP(A1,\$B\$1:\$C\$8,2)                                                         |
| particular values mean from a    | A1 is the cell to check                                                              |
| table arranged vertically        | \$B\$1:\$C\$8 is the array to look in                                                |
|                                  | 2 is column 2 from \$B\$1:\$C\$8 meaning return the value in column 2 in that        |
|                                  | section.                                                                             |
| HLOOKUP - Looking up what        | =HLOOKUP(A1,\$B\$1:\$G\$2,2)                                                         |
| particular values mean from a    | A1 is the cell to check                                                              |
| table arranged horizontally      | \$B\$1:\$G\$2 is the array to look in                                                |
|                                  | 2 is row 2 from \$B\$1:\$G\$2 meaning return the value in row 2 in that section.     |
| SUMIF – adding up specific       | =SUMIF(\$B\$1:\$C\$8,A1, \$D\$1:\$D\$8)                                              |
| values in a range                | Checks if any cells in \$B\$1:\$C\$8 = A1 and if they do then it adds them           |
|                                  | together                                                                             |
| COUNTIF - Counts the number      | =COUNTIF(A2:A4,">4") Checks that cells have a value greater than 4                   |
| of cells in a range that satisfy | =COUNTIF(A2:A4, A1) Checks that the cells are equal to the value in cell A1          |
| the given criteria               |                                                                                      |
| IF – Deciding what will go into  | =IF(\$B\$1:\$B\$8=A1,"A")                                                            |
| a cell                           | IF the value in A1 appears in the range of cells then write A                        |
| Nested IF                        | =IF(\$B\$1:\$B\$8=A1,"A", IF(\$B\$1:\$B\$8=A2,"B", IF(\$B\$1:\$B\$8=A3,"C",D)))      |
|                                  | IF the value in the range equals A1 then write A, if it equals A2 write B, A3        |
|                                  | write C and none of them D                                                           |
| Average IF – it searches for     | =AVERAGEIF(\$D\$4:\$D\$64,G3,\$E\$4:\$E\$64)                                         |
| criteria and makes an average    | \$D\$4:\$D\$64 is the range, G3 is the criteria, \$E\$4:\$E\$64 is the average range |
| of the range according to the    |                                                                                      |
| criteria                         |                                                                                      |
| SQRT – Square root of a          | =SQRT(B3)                                                                            |
| number                           | B3 is the number                                                                     |

© Copyright 2019 by ZNotes First edition © 2014, by Zubair Junjunia. Second edition update © 2019, by Disha Garg, Aishwarya Girish Kumar and Abdul Majeed.

This document contain images and excerpts of text from educational resources available on the internet and printed books. If you are the owner of such media, text or visual, utilized in this document and do not accept its usage then we urge you to contact us and we would immediately replace said media.

No part of this document may be copied or re-uploaded to another website without the express, written permission of the copyright owner. Under no conditions may this document be distributed under the name of false author(s) or sold for financial gain; the document is solely meant for educational purposes and it is to remain a property available to all at no cost. It is currently freely available from the website www.znotes.org

This work is licensed under a Creative Commons Attribution-NonCommercial-ShareAlike 4.0 International License.